บันทึกการแลกเปลี่ยนเรียนรู้ (KM)

ของชุมชนนักปฏิบัติห้องสมุด (Library COP)

วันพฤหัสบดีที่ที่ 9 พฤษภาคม 2563

โดย ธารทิพย์ ศรีประสงค์

## ขั้นตอนการยืม – คืน หนังสือด้วยตนเอง

## ผ่าน ตู้ยืม – คืนอัตโนมัติ

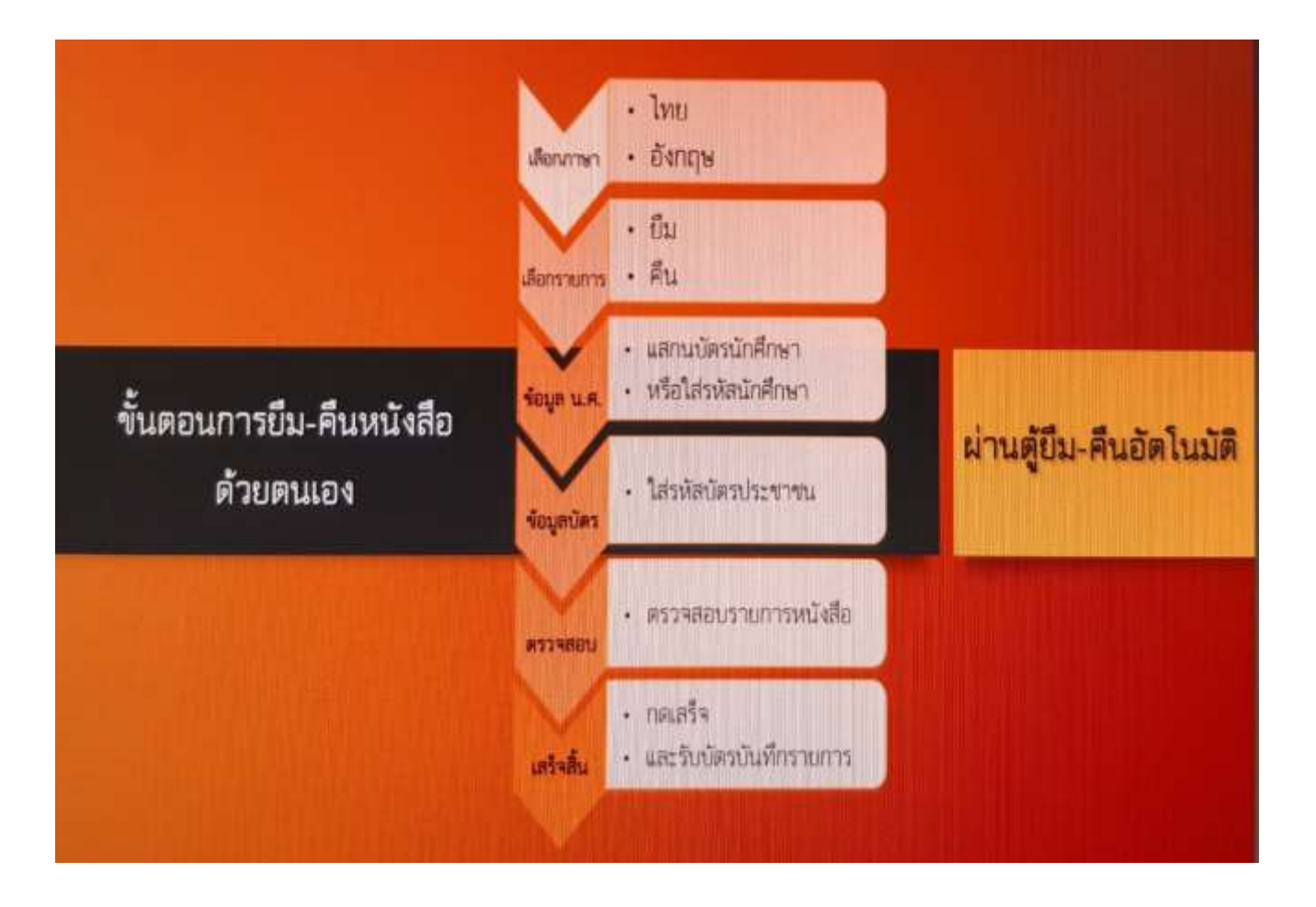

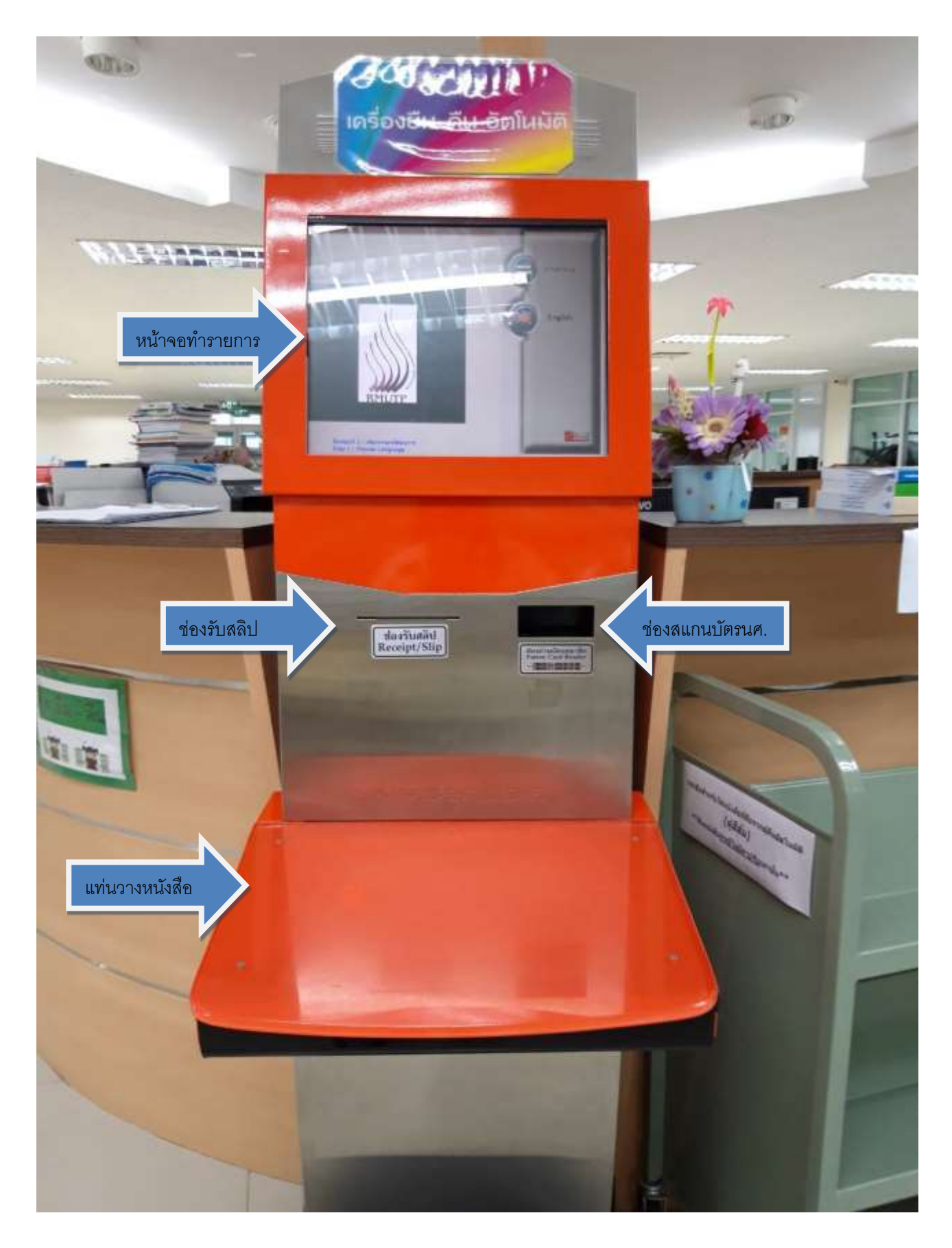

ตู้ยืม – คืนอัตโนมัติ

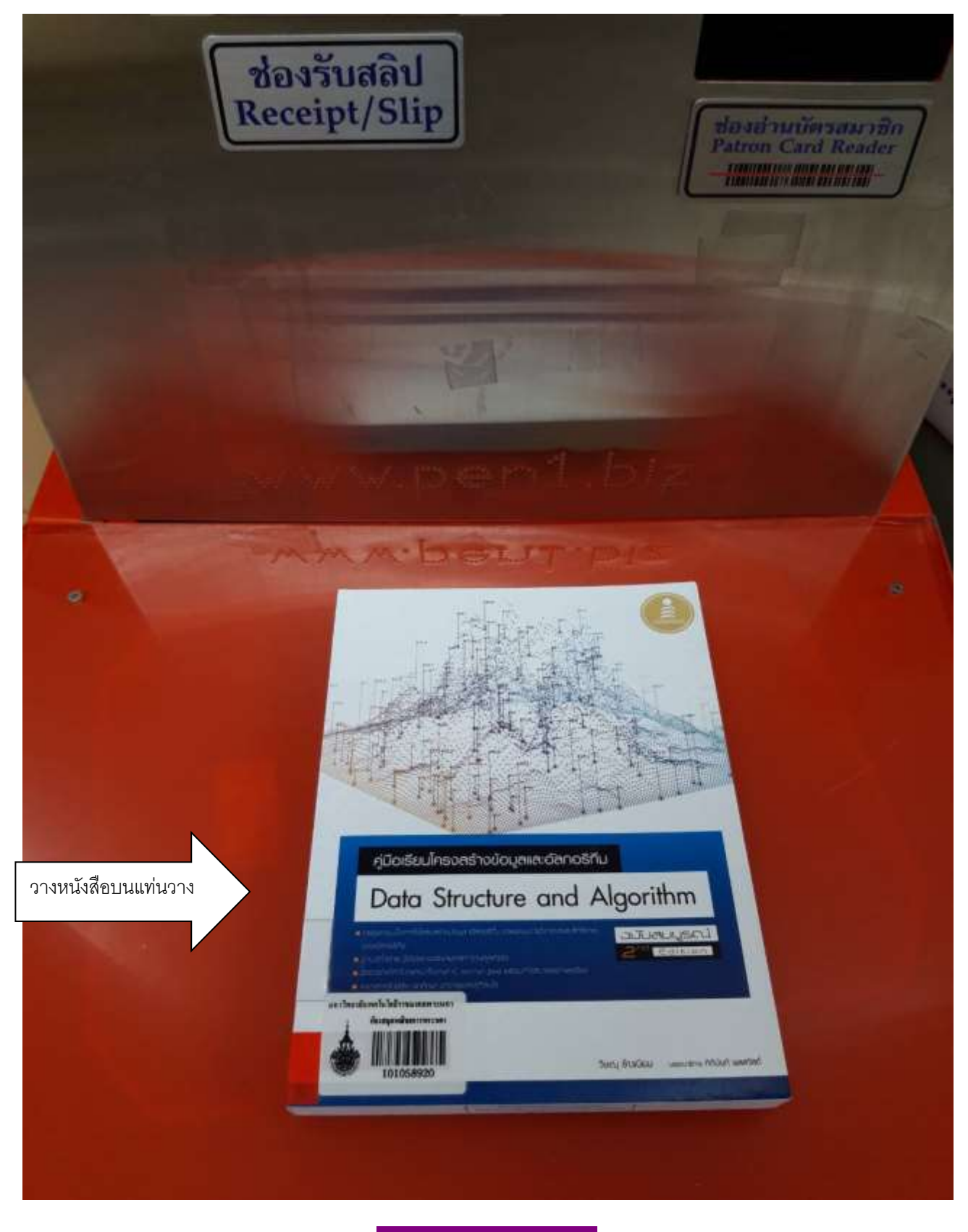

กรณียืมหนังสือ

<u>ขั้นตอนที่ 1</u> วางหนังสือที่ต้องการยืมลงบนแท่นวางตามภาพ

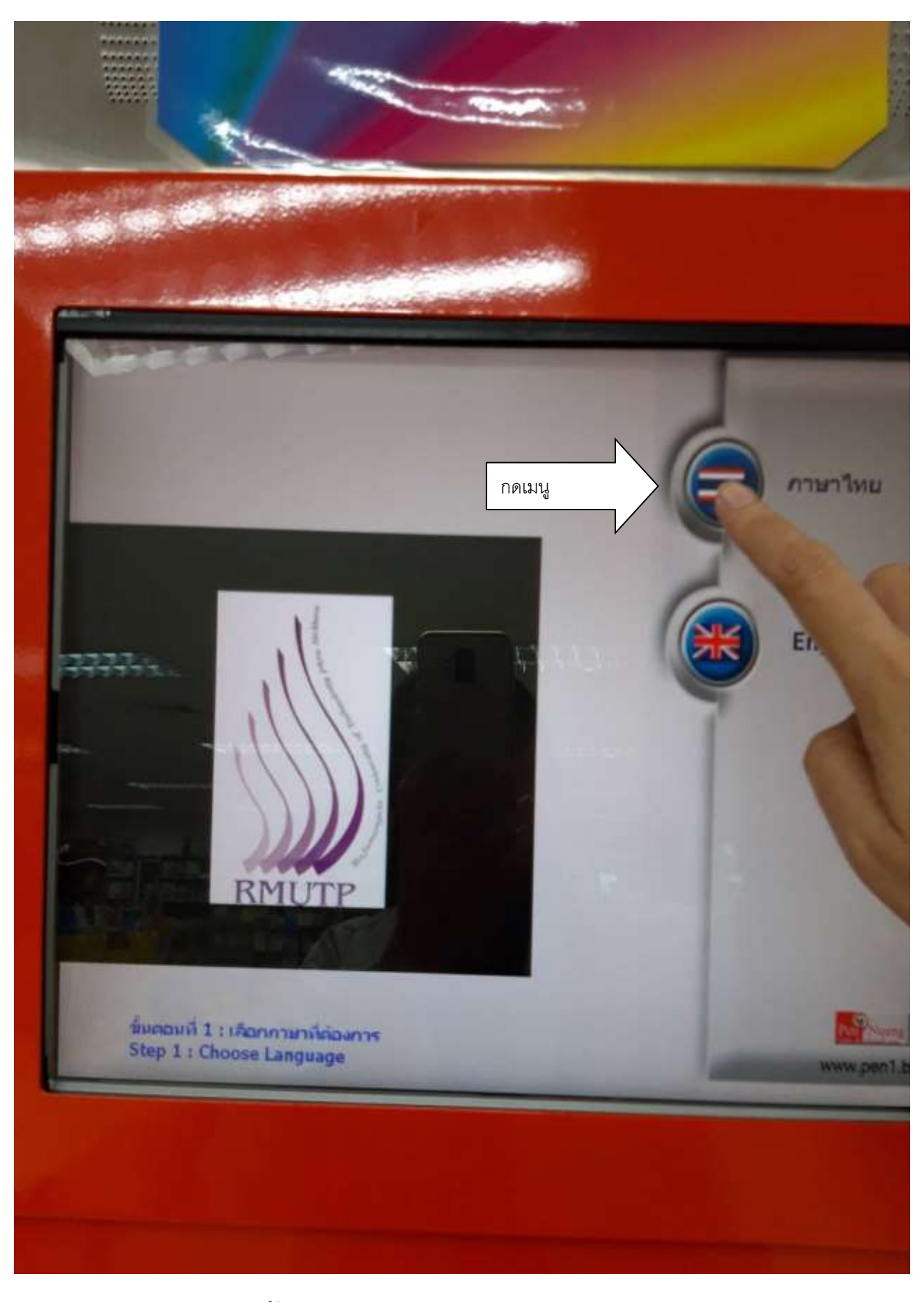

<u>ขั้นตอนที่ 2</u> กดเมนู ภาษาไทย

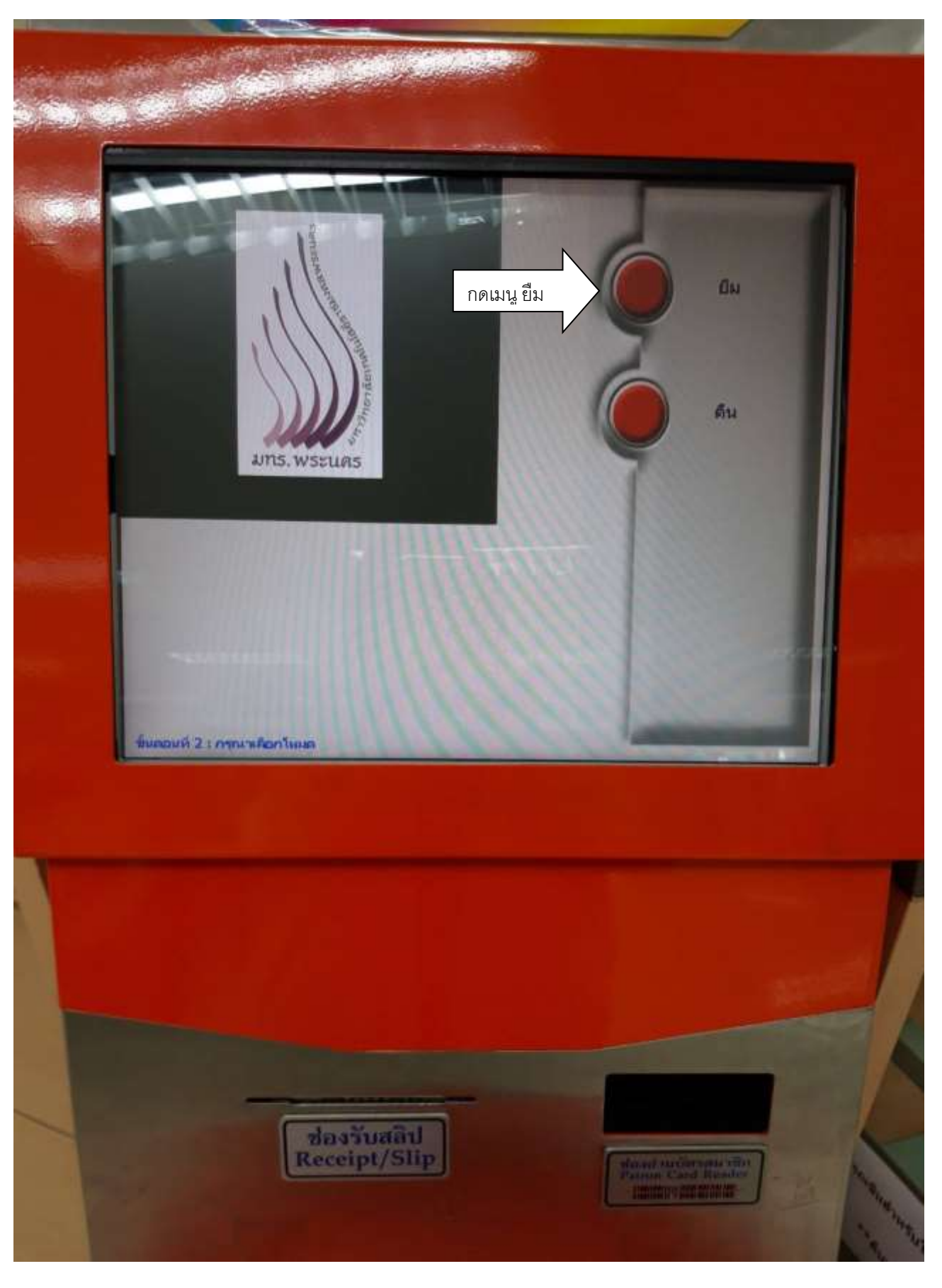

## <u>ขั้นตอนที่ 3</u> กดเมนู ยืม

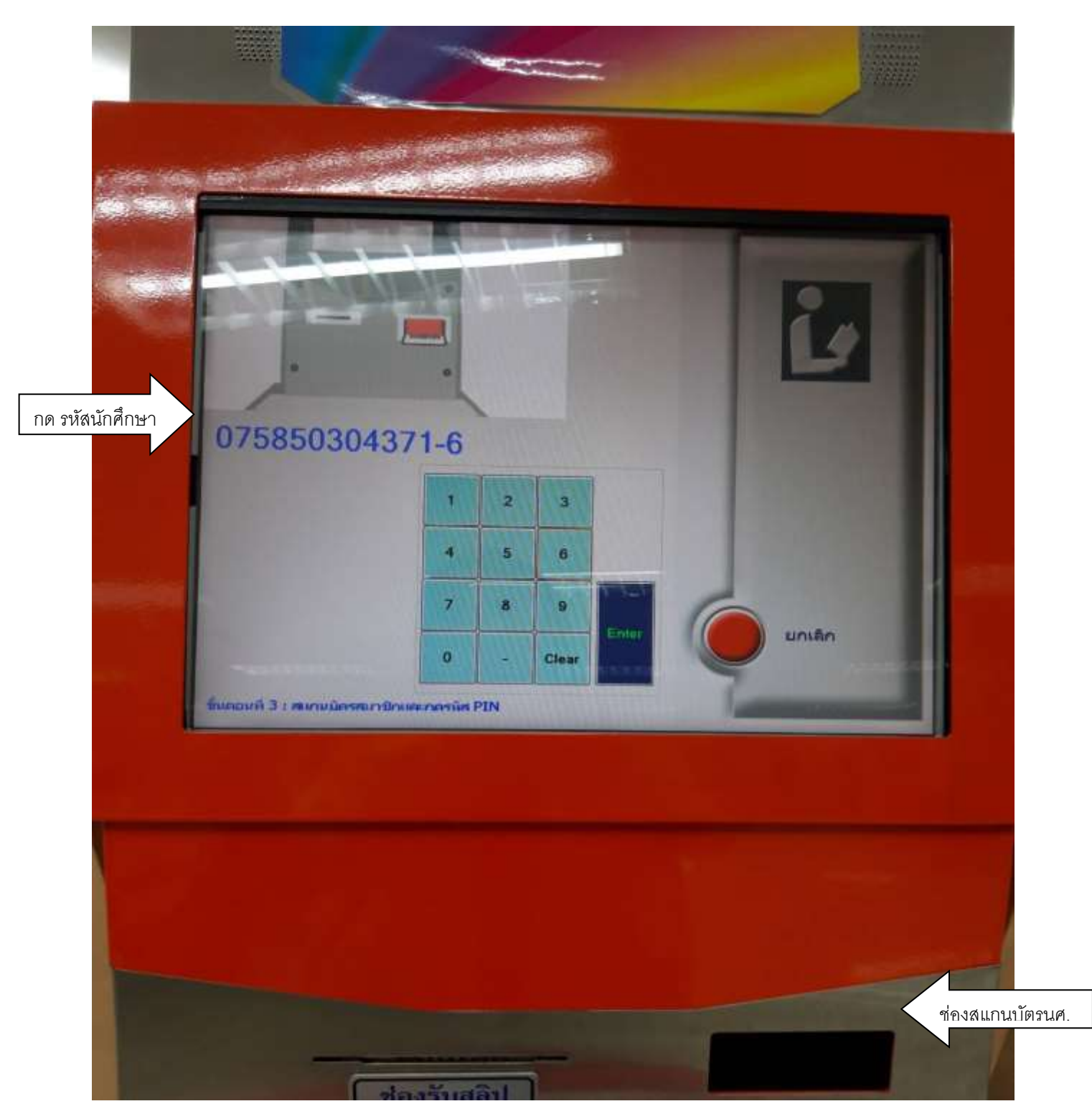

<u>ขั้นตอนที่ 4</u> มี 2 วิธี เลือกอย่างใดอย่างหนึ่ง

วิธีที่ 1 <u>ใช้บัตรนศ.สแกน</u>ในช่องสแกน (กรณีสแกนไม่ได้ให้ใช้วิธีที่ 2) วิธีที่ 2 กด<u>รหัสนักศึกษา</u>ตามตัวอย่าง(ลูกศรสีขาว) แล้วกด Enter

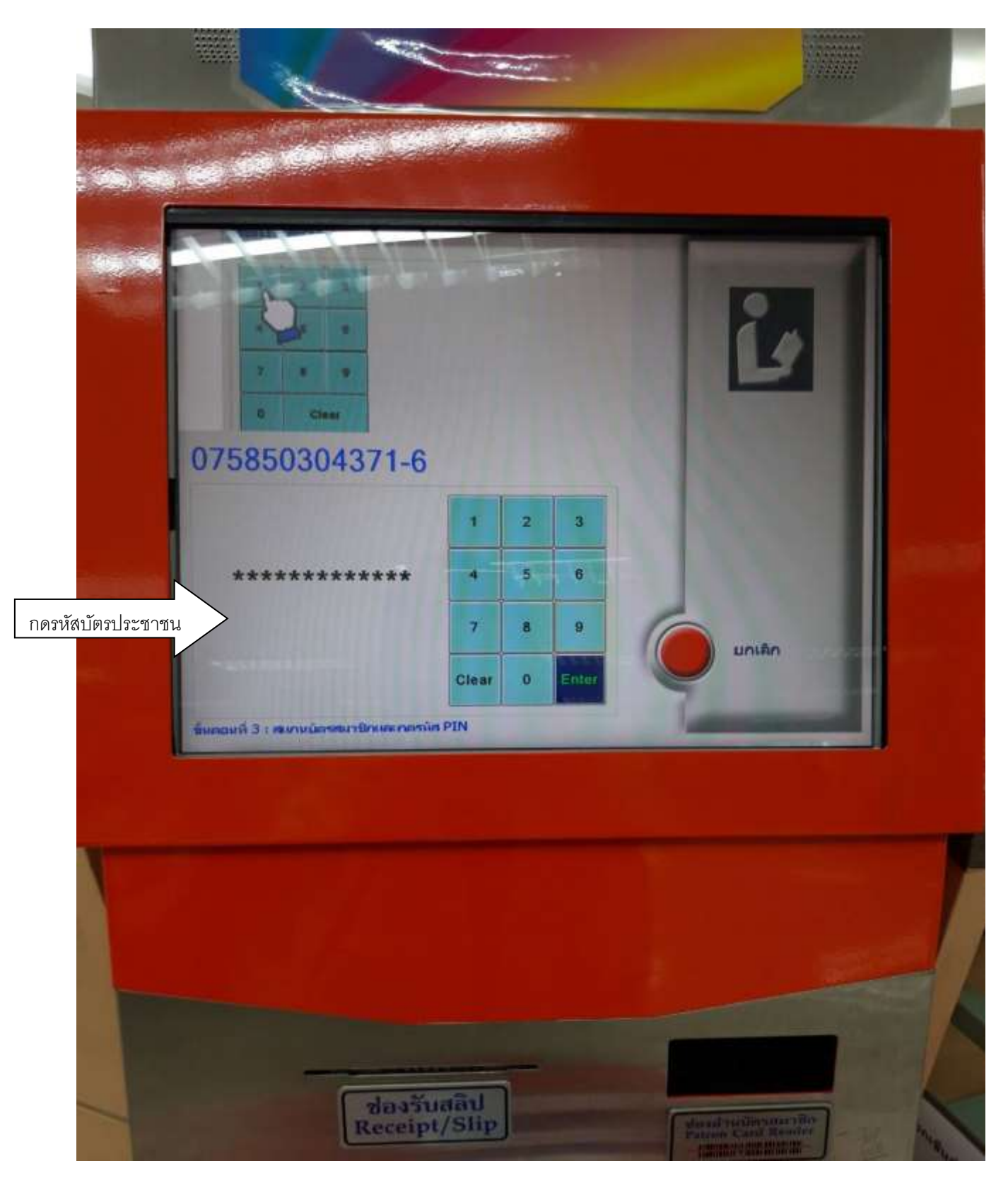

<u>ขั้นตอนที่ 5</u> กดรหัสบัตรประชาชนตามตัวอย่าง(ลูกศรสีขาว) แล้วกด Enter

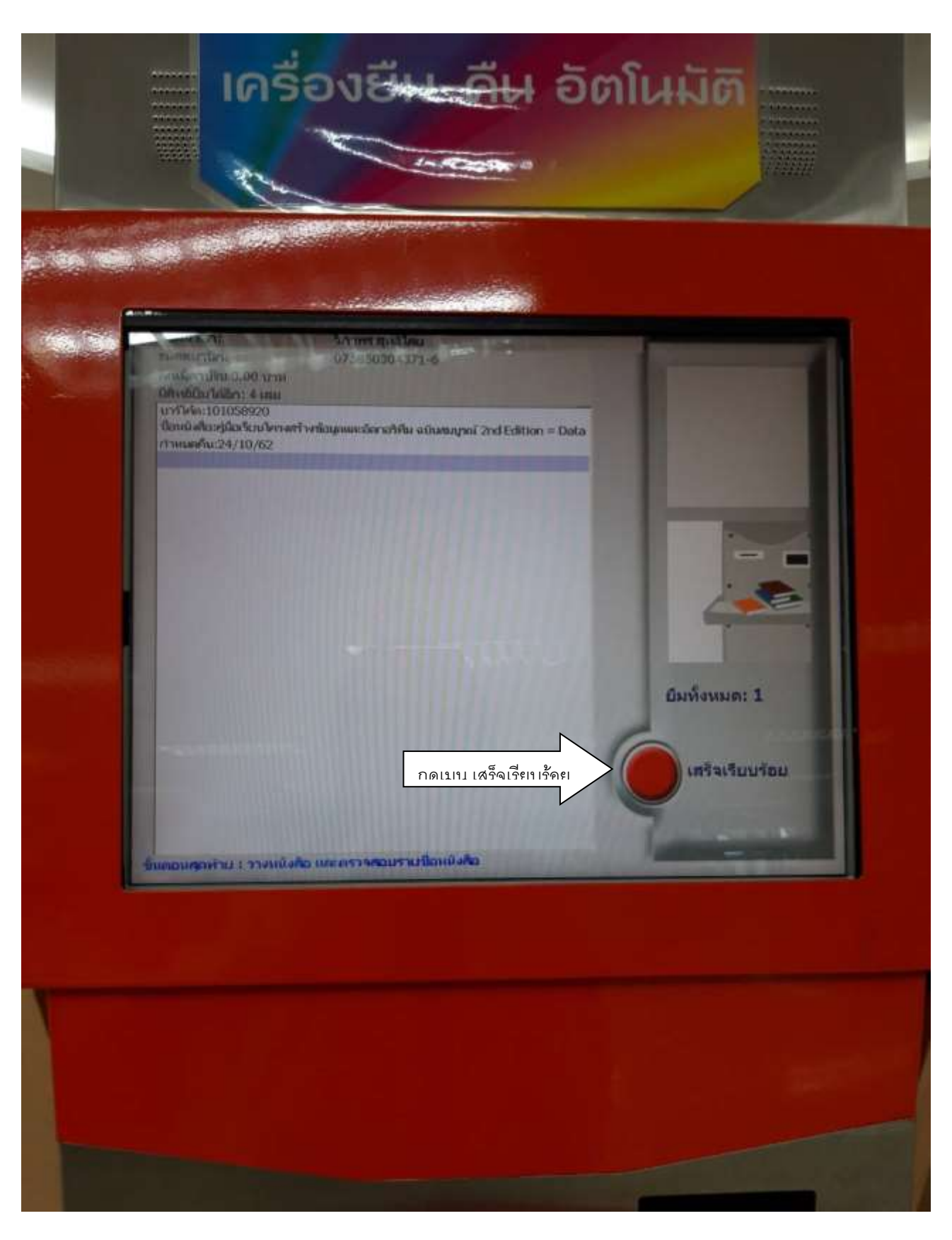

<u>ขั้นตอนที่ 6</u> ตรวจสอบรายการหนังสือ แล้วกด เสร็จเรียบร้อย (ปุ่มสีแดง..เมนูเสร็จเรียบร้อย) เพื่อรอรับสลิป

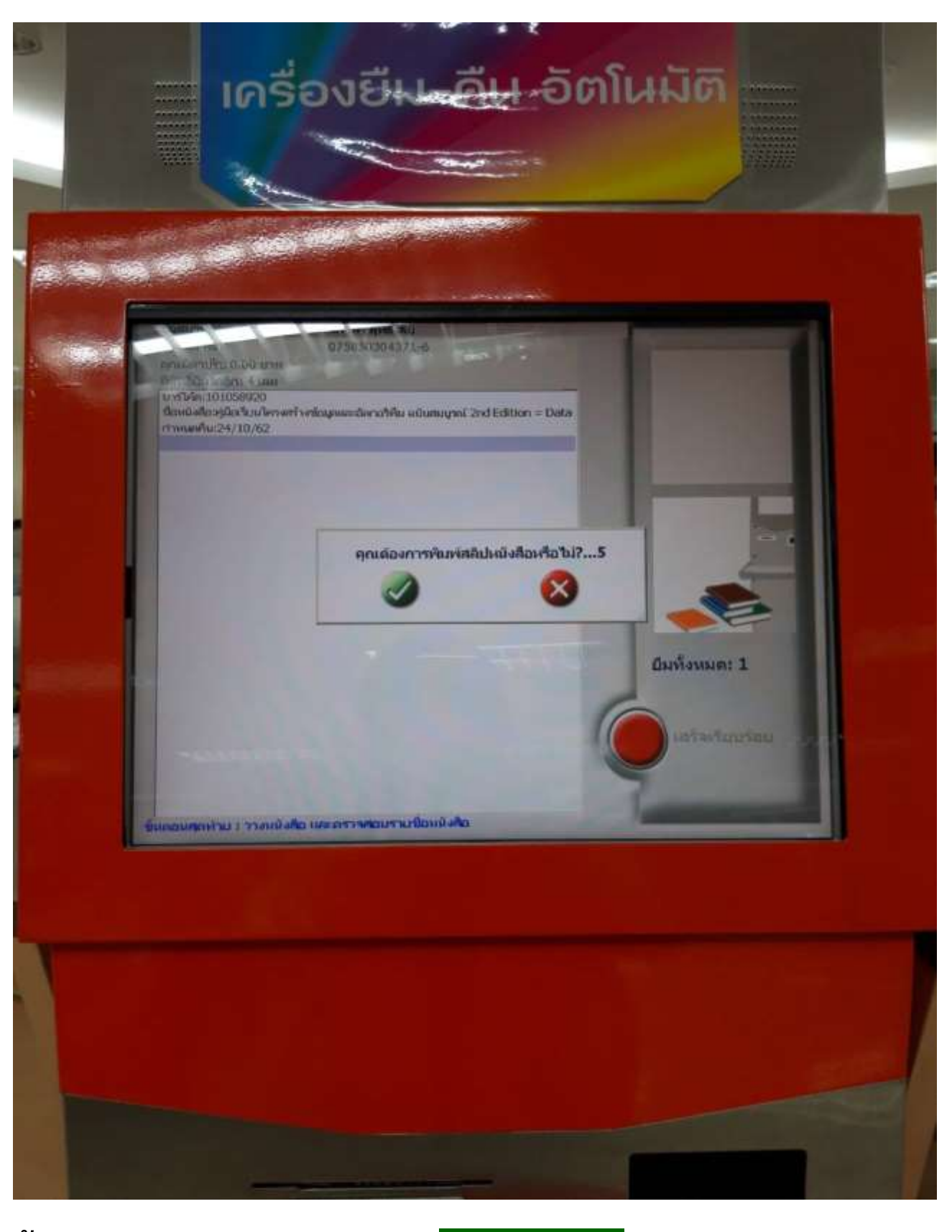

<u>ขั้นตอนที่ 7</u> ต้องการรับสลิป <mark>กดปุ่มสีเขียว</mark>

ไม่ต้องการรับสลิป <mark>กดปุ่มสีแดง</mark>

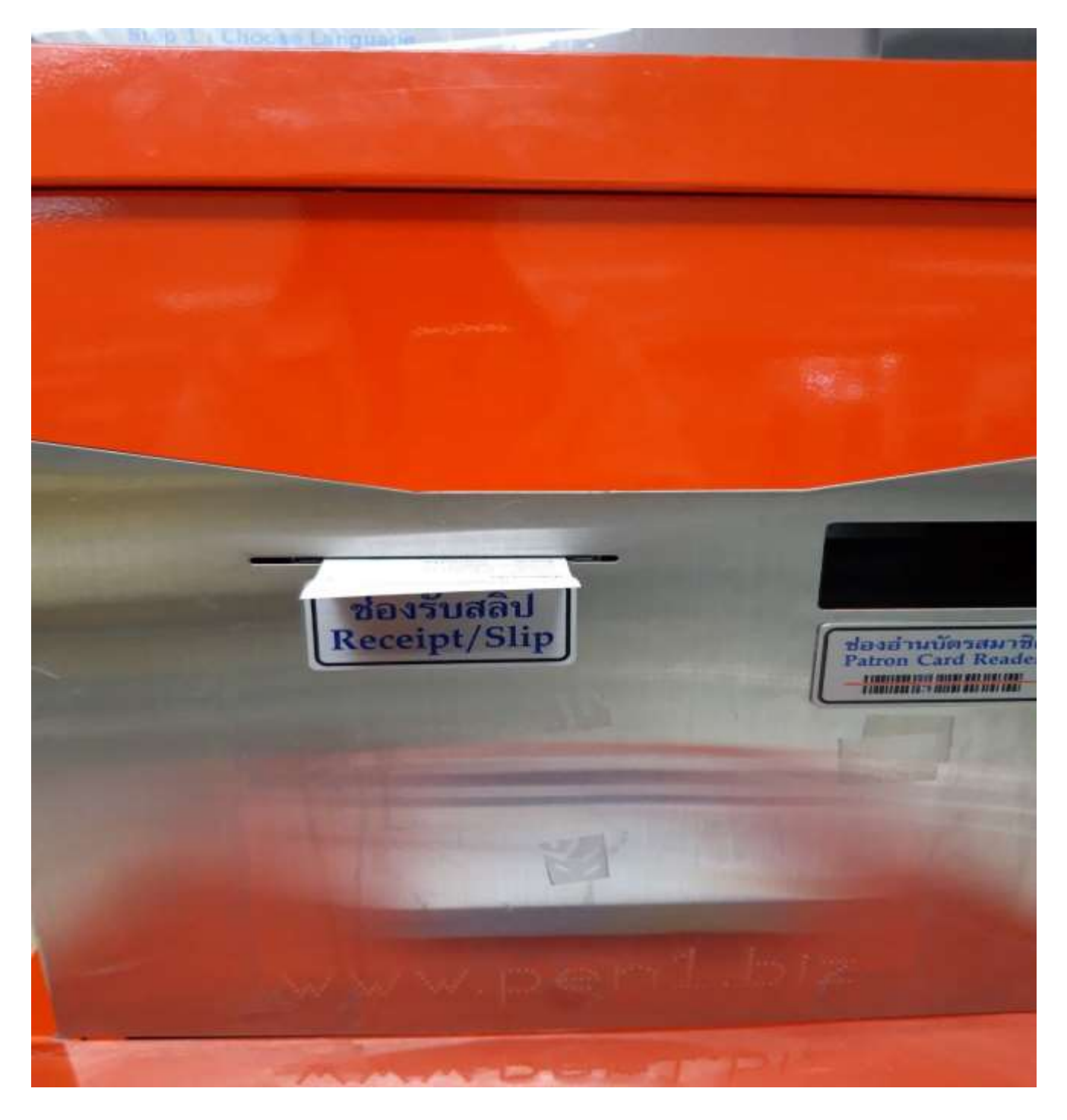

รับสลิปที่ช่องรับสลิป

กรณีคืนหนังสือ

ให้ทำตามขั้นตอนที่ 1, 2, 3, 6 และ 7...

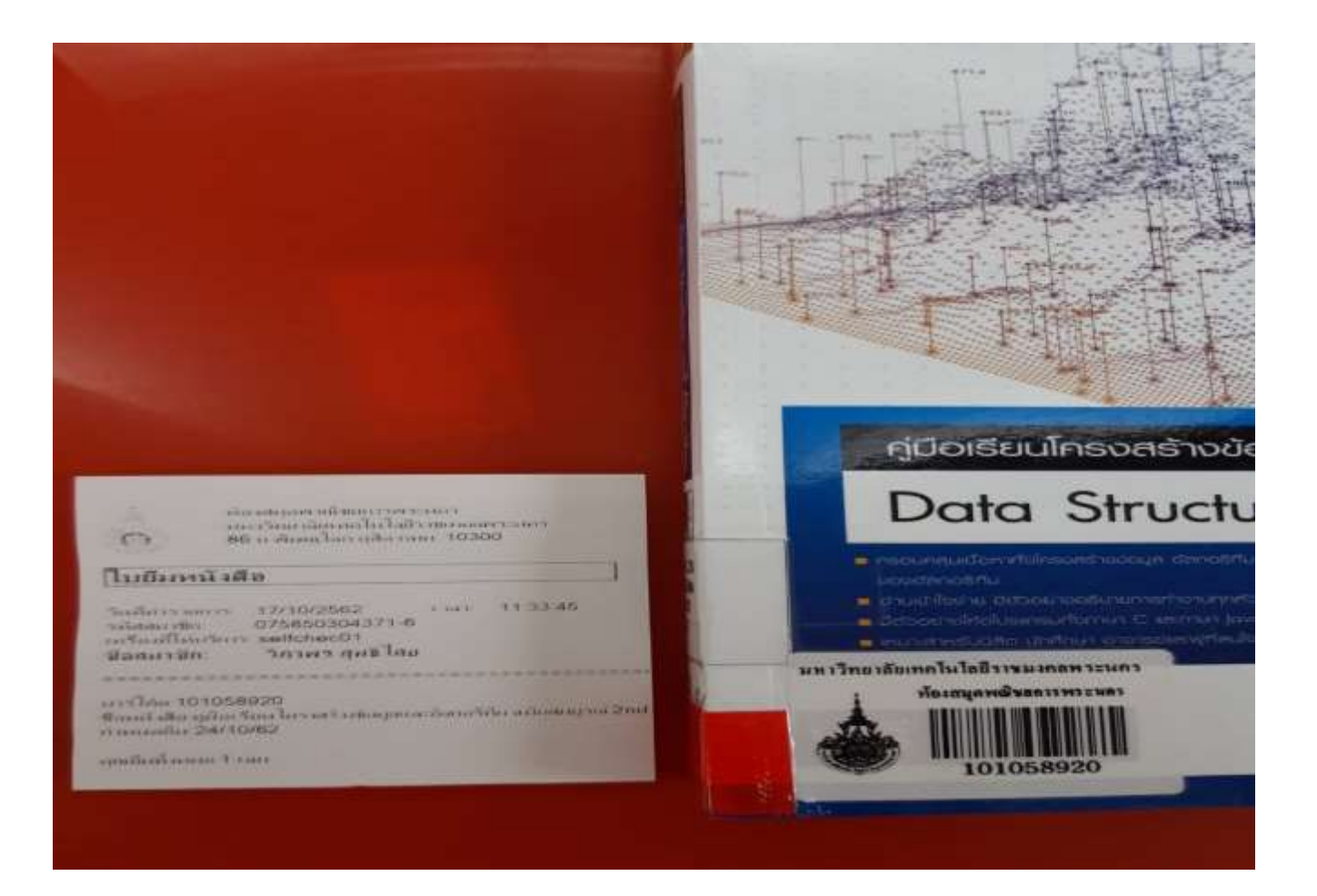

ตรวจสอบรายการในสลิป

- เลขบาร์โค๊ตหนังสือในสลิปตรงกันหรือไม่
- ตรวจสอบวัน/เดือน/ปี ที่ยืม หรือคืน

ตรวจสอบจำนวนหนังสือที่ยืม หรือคืน กรณีขึ้นจำนวนหนังสือที่ยืม
หรือคืน ไม่ครบตามจำนวน ให้ติดต่อเจ้าหน้าที่ห้องสมุด

กรณีเครื่องขัดข้อง หรือไม่สามารถทำรายการต่อได้ให้ติดต่อ
เจ้าหน้าที่ห้องสมุด เพื่อทำรายการให้สมบูรณ์ต่อไป